#### Placement Test Data in Self Service Banner

Placement test data is set up to be displayed for students, faculty and advisors in SSB. There are two baseline pages that display test data. One is for students and one is for faculty and advisors.

#### 1. <u>Student View</u>

Students can view their placement test data by logging on to their SSB account via MyCommnet. Then click on either the tab for "Student Records" or the "Student Records" link.

| 🗧 🗾 bugge.    |                             | anning center (5)    | Circular Ecanning Center (2  | .)                                |                                                             | ••• |
|---------------|-----------------------------|----------------------|------------------------------|-----------------------------------|-------------------------------------------------------------|-----|
|               |                             |                      |                              |                                   |                                                             |     |
|               |                             |                      |                              |                                   |                                                             |     |
| Main Menu     | Account Summary             | Financial Aid        | Personal Information         | Registration & Payment            | Student Records College Selection                           |     |
| oarch         | 60                          |                      | SELE                         | CT COLLEGE SITE MAP HE            | FXIT                                                        | _   |
| carci         |                             |                      |                              |                                   |                                                             |     |
|               |                             |                      |                              |                                   |                                                             |     |
| oncico Ctu    | dant Cahadula               |                      |                              |                                   |                                                             |     |
| o find your   | complete semester s         | schedule, go to      | the Registration & Pa        | yment tab and access the          | Concise Student Schedule menu item.                         |     |
|               |                             |                      |                              |                                   |                                                             |     |
| ×             |                             |                      |                              |                                   |                                                             |     |
|               |                             |                      |                              |                                   |                                                             |     |
|               |                             | (=                   |                              | _ /                               |                                                             |     |
|               | t Summary                   | 3 your courses (FAL  | L and SPRING terms only).    |                                   |                                                             |     |
| Accour        | it Summary                  |                      |                              |                                   |                                                             |     |
| View your acc | ount detail by term, acco   | unt summary, paym    | ent history and information  | related to your T1098.            |                                                             |     |
| Financi       | al Aid                      |                      |                              |                                   |                                                             |     |
| Review the st | atus of your application;   | Accept/Decline and   | review your Financial Aid aw | vards; Review and process your s  | tudent loan application(s).                                 |     |
| Person        | al Informatio               | n                    |                              |                                   |                                                             |     |
| Students car  | view/update their addres    | ss(es), phone numb   | er(s); update email addres   | s(es); view name change & soc     | ial security number change information in the Banner        |     |
| most up-to da | ate information which is in | Core-CT.             |                              |                                   |                                                             |     |
| Registr       | ation & Payn                | ient                 |                              |                                   |                                                             |     |
| Check your re | gistration status; review   | narges and make p    | ayments; Add or Drop class   | es; Display your semester course  | schedule.                                                   |     |
| Studen        | t Records                   |                      |                              |                                   |                                                             |     |
| View your hol | ds; Access your placemer    | it test scores and c | ourse recommendations; Dis   | play your grades and transcript ( | print enrollment verification for insurance company, etc.); |     |
| Review charg  | es and payments; apply f    | or the Nursing Pro   | gram.                        |                                   |                                                             |     |
| ELEASE: 8.    | 6                           |                      |                              |                                   |                                                             | _   |

### Next, click on the link for "Placement Test Scores".

| Main Menu Accour          | nt Summary ү         | Financial Aid    | Personal Information           | Registration & P    | ayment 🍸 | Student Record | S College |
|---------------------------|----------------------|------------------|--------------------------------|---------------------|----------|----------------|-----------|
| Search                    | Go                   |                  | SELECT COLLEGE                 | RETURN TO MENU      | SITE MAP | HELP EXIT      |           |
| Student Reco              | ords                 |                  |                                |                     |          |                |           |
| View Holds                |                      |                  |                                |                     |          |                |           |
| Midterm Grades            |                      |                  |                                |                     |          |                |           |
| Final Grades              |                      |                  |                                |                     |          |                |           |
| Unofficial Transcr        | ipt                  |                  |                                |                     |          |                |           |
| Use this link to view/pri | nt an "unofficial" ( | copy of your aca | demic record.                  |                     |          |                |           |
| Request Official T        | ranscript            |                  |                                |                     |          |                |           |
| Use this link to request  | an "official" trans  | cript to be sent | to a college, or to other thir | l parties. (No Fee) |          |                |           |
| View Status of Tr         | anscript Requ        | iests            |                                |                     |          |                |           |
| Account Summar            | y by Term            |                  |                                |                     |          |                |           |
| Account Summar            | у                    |                  |                                |                     |          |                |           |
| Select Tax Year           |                      |                  |                                |                     |          |                |           |
| Tax Notification          |                      |                  |                                |                     |          |                |           |
| Student Degree E          | valuations           |                  |                                |                     |          |                |           |
| Please contact Registra   | r's Office for Inst  | ructions.        |                                |                     |          |                |           |
| Title IV Authoriza        | tion                 |                  |                                |                     |          |                |           |
| Request for Enrol         | Iment Verific        | ation            |                                |                     |          |                |           |
| View Student Info         | ormation             |                  |                                |                     |          |                |           |
| Direct Deposit En         | rollment             |                  |                                |                     |          |                |           |
| <b>Nursing Progra</b>     | m applicatio         | on for 2015      | -2016                          |                     |          |                |           |
| Nursing Applicatio        | on Required I        | tem(s) Stati     | IS                             |                     |          |                |           |
| View your application in  | formation and sta    | tus of the prere | quisite items for the Nursing  | Program.            |          |                |           |
| Placement Test S          | core                 |                  |                                |                     |          |                |           |

© 2015 Fllucian Company L.P. and its affiliates.

# The scores and course placement recommendations from SOATEST are viewable on SSB.

| Main Menu Account Summary Finance                                                                                                    | cial Aid Personal Informa                                                                                       | tion Registration & Pay                                                                                         | ment Student Records                                                                        | College Selection                      |
|----------------------------------------------------------------------------------------------------|----------------------------------------------------------------------------------------------------|----------------------------------------------------------------------------------------------------|---------------------------------------------------------------------------------------------|----------------------------------------|
| Search Go                                                                                                    |                                                                                                    | SELECT COLLEGE SIT                                                                                              | E MAP HELP EXIT                                                                             |                                        |
|                                                                                                    |                                                                                                    |                                                                                                    |                                                                                             |                                        |
| For: Joe Student                                                                                                    |                                                                                                    |                                                                                                    |                                                                                             |                                        |
|                                                                                                    |                                                                                                    |                                                                                                    |                                                                                             |                                        |
|                                                                                                    |                                                                                                    |                                                                                                    |                                                                                             |                                        |
|                                                                                                    |                                                                                                    |                                                                                                    |                                                                                             | at at                                  |
| Test Description                                                                                                    | Score Test Date                                                                                                 | College                                                                                                    | Recommendati                                                                                | on**                                   |
| <b>Test Description</b><br>BA01 Accuplacer Elementary Algebra                                                                                                    | Score Test Date<br>a 112.0 06/11/2014 Man                                                                       | College<br>chester Community Co                                                                                 | Recommendati                                                                                | <b>on**</b><br>B138 MAT*B146           |
| <b>Test Description</b><br>BA01 Accuplacer Elementary Algebra<br>BA03 Accuplacer Reading Comp.                                                                   | Score Test Date<br>112.0 06/11/2014 Man<br>087.0 06/11/2014 Man                                                 | <b>College</b><br>Ichester Community Co<br>Ichester Community Co                                                | Recommendati                                                                                | on**<br>B138 MAT*B146                  |
| Test Description<br>BA01 Accuplacer Elementary Algebra<br>BA03 Accuplacer Reading Comp.<br>BA04 Accuplacer Sentence Skills                                       | Score Test Date<br>112.0 06/11/2014 Man<br>087.0 06/11/2014 Man<br>101.0 06/11/2014 Man                         | College<br>Inchester Community Co<br>Inchester Community Co<br>Inchester Community Co                           | Recommendati<br>ollege MAT*B109 MAT*I<br>ollege<br>ollege ENG*B101                          | on**<br>B138 MAT*B146                  |
| Test Description<br>BA01 Accuplacer Elementary Algebra<br>BA03 Accuplacer Reading Comp.<br>BA04 Accuplacer Sentence Skills<br>BA05 Accuplacer College Level Math | Score Test Date<br>112.0 06/11/2014 Man<br>087.0 06/11/2014 Man<br>101.0 06/11/2014 Man<br>046.0 06/11/2014 Man | College<br>Inchester Community Co<br>Inchester Community Co<br>Inchester Community Co<br>Inchester Community Co | Recommendati<br>ollege MAT*B109 MAT*I<br>ollege<br>ollege ENG*B101<br>ollege MAT*B109 MAT*I | on**<br>B138 MAT*B146<br>B138 MAT*B146 |

### **SOATEST**

| Description                  | Test<br>Score                                                                                                    | Test<br>Date                                                                                                    | Admissi<br>Reques                                                                                                    | on<br>it                                                                                                    | Source                                                                                                    | Eq<br>I                                                                                                    | uivalency<br>ndicator                                                                                                    | Revised or<br>Recentered                                                                                                    |
|------------------------------|----------------------------------------------------------------------------------------------------|----------------------------------------------------------------------------------------------------|----------------------------------------------------------------------------------------------------|----------------------------------------------------------------------------------------------------|----------------------------------------------------------------------------------------------------|----------------------------------------------------------------------------------------------------|----------------------------------------------------------------------------------------------------|----------------------------------------------------------------------------------------------------|
| ccuplacer Elementary Algebra | 112.0                                                                                                    | 11-JUN-2014                                                                                                    | PLAC                                                                                                    | Placement Test                                                                                                    | ACCO                                                                                                    | Acuplacer Onlin                                                                                                    |                                                                                                    |                                                                                                    |
| ccuplacer Reading Comp.      | 087.0                                                                                                    | 11-JUN-2014                                                                                                    | PLAC                                                                                                    | Placement Test                                                                                                    | ACCO                                                                                                    | Acuplacer Onlin                                                                                                    |                                                                                                    |                                                                                                    |
| ccuplacer Sentence Skills    | 101.0                                                                                                    | 11-JUN-2014                                                                                                    | PLAC                                                                                                    | Placement Test                                                                                                    | ACCO                                                                                                    | Acuplacer Onlin                                                                                                    |                                                                                                    |                                                                                                    |
| ccuplacer College Level Math | 046.0                                                                                                    | 11-JUN-2014                                                                                                    | PLAC                                                                                                    | Placement Test                                                                                                    | ACCO                                                                                                    | Acuplacer Onlin                                                                                                    |                                                                                                    |                                                                                                    |
| nglish Essay                 | 08                                                                                                    | 05-JUN-2014                                                                                                    |                                                                                                    | ]                                                                                                    |                                                                                                    |                                                                                                    |                                                                                                    |                                                                                                    |
|                              |                                                                                                    |                                                                                                    |                                                                                                    | ]                                                                                                    |                                                                                                    |                                                                                                    |                                                                                                    |                                                                                                    |
|                              |                                                                                                    |                                                                                                    |                                                                                                    | ]                                                                                                    |                                                                                                    |                                                                                                    |                                                                                                    |                                                                                                    |
|                              |                                                                                                    |                                                                                                    |                                                                                                    |                                                                                                    |                                                                                                    |                                                                                                    |                                                                                                    |                                                                                                    |
|                              |                                                                                                    | ]                                                                                                    |                                                                                                    |                                                                                                    |                                                                                                    |                                                                                                    |                                                                                                    |                                                                                                    |
|                              |                                                                                                    |                                                                                                    |                                                                                                    |                                                                                                    |                                                                                                    |                                                                                                    |                                                                                                    |                                                                                                    |
|                              |                                                                                                    |                                                                                                    |                                                                                                    |                                                                                                    |                                                                                                    |                                                                                                    |                                                                                                    |                                                                                                    |
|                              |                                                                                                    |                                                                                                    |                                                                                                    |                                                                                                    |                                                                                                    |                                                                                                    |                                                                                                    |                                                                                                    |
|                              |                                                                                                    |                                                                                                    |                                                                                                    |                                                                                                    |                                                                                                    |                                                                                                    |                                                                                                    |                                                                                                    |
|                              |                                                                                                    |                                                                                                    |                                                                                                    |                                                                                                    |                                                                                                    |                                                                                                    |                                                                                                    |                                                                                                    |
|                              |                                                                                                    |                                                                                                    |                                                                                                    |                                                                                                    |                                                                                                    |                                                                                                    |                                                                                                    |                                                                                                    |
|                              | ccuplacer Elementary Algebra<br>ccuplacer Reading Comp.<br>ccuplacer Sentence Skills<br>ccuplacer College Level Math<br>nglish Essay | ccuplacer Elementary Algebra 112.0   ccuplacer Reading Comp. 087.0   ccuplacer Sentence Skills 101.0   ccuplacer College Level Math 046.0   nglish Essay 08   Image: Image: Ima | Description Score Difference   ccuplacer Elementary Algebra 112.0 11-JUN-2014   ccuplacer Reading Comp. 087.0 11-JUN-2014   ccuplacer Sentence Skills 101.0 11-JUN-2014   ccuplacer College Level Math 046.0 11-JUN-2014   nglish Essay 08 05-JUN-2014   Image: Image: Image | Description Description   ccuplacer Elementary Algebra 112.0   ccuplacer Reading Comp. 087.0   ccuplacer Sentence Skills 101.0   ccuplacer College Level Math 046.0   nglish Essay 08   05 JUN-2014   Image: Structure of the structure of the stru | Description Store Term   ccuplacer Elementary Algebra 112.0 11-JUN-2014 PLAC   ccuplacer Sentence Skills 101.0 11-JUN-2014 PLAC   ccuplacer College Level Math 046.0 11-JUN-2014 PLAC   nglish Essay 08 05-JUN-2014 PLAC   Image: Complex Sentence Skills 08 05-JUN-2014 PLAC   Image: Complex Sentence Skills 08 05-JUN-2014 PLAC   Image: Complex Sentence Sentence Skills 08 05-JUN-2014 Image: Complex Sentence Sentence S | Description Score Pice   ccuplacer Elementary Algebra 112.0 11-JUN-2014   ccuplacer Reading Comp. 087.0 11-JUN-2014   ccuplacer Sentence Skills 101.0 11-JUN-2014   ccuplacer College Level Math 046.0 11-JUN-2014   nglish Essay 08 05-JUN-2014   Image: Comparison of the state of the state | Description   Score   The component of the component of the componen | Description   Score   Secret   Secret |

### 2. Faculty and Advisors View

Faculty and Advisors can view their advisees' placement test scores through SSB via MyCommnet. First, logon to MyCommnet using your Net ID and password. Select the Banner Self Service link. Then click on the "Faculty Services" tab of the "Faculty Services" link.

| Main Menu Faculty Services Personal Information College Selection                                                                                                    |
|----------------------------------------------------------------------------------------------------|
| Search SELECT COLLEGE SITE MAP HELP EXIT                                                                                                    |
|                                                                                                    |
| Concise Student Schedule<br>To find your complete semester schedule, go to the Registration & Payment tab and access the Concise Student Schedule menu item.                                                                                                    |
| Faculty Services                                                                                                    |
| Use this link to access your Course Evaluation Data. Enter Grades and Registration Overrides, View Class Lists and Student Information.                                                                                                    |
| Personal Information                                                                                                    |
| Students can view/update their address(es), phone number(s); update email address(es); view name change & social security number change information in the Banner<br>System. Employee (faculty and staff) data is maintained in the Core-CT system. As a result, the Banner information employees access through myCommNet may not reflect the<br>most up-to date information which is in Core-CT. |
| Retrigger Banner Section and its Enrollees to Blackboard                                                                                                    |
| <u>Retrigger Banner Person Identity to Blackboard</u>                                                                                                    |
| Retrigger Banner Section and its Enrollees to Blackboard                                                                                                    |
| RELEASE: 8.6<br>© 2014 Ellucian Company L.P. and its affiliates.                                                                                                    |

### Next click on "Student Menu"

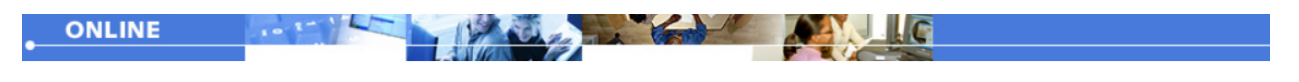

| Main   | Account | Faculty  | Financial | Personal       | Registration & | Stude    | ent  | College   | New WebTailo  |
|--------|---------|----------|-----------|----------------|----------------|----------|------|-----------|---------------|
| Menu   | Summary | Services | Aid       | Information    | Payment        | Recor    | ds   | Selection | Administratio |
| Search |         | Go       |           | SELECT COLLEGE | RETURN TO MENU | SITE MAP | HELP | EXIT      |               |

### **Faculty Services**

| Term Selection                                                                                                 |
|----------------------------------------------------------------------------------------------------|
| CRN Selection                                                                                                  |
| Faculty Detail Schedule                                                                                        |
| Use this link to access your Course Evaluation Data.                                                           |
| Faculty Schedule by Day and Time                                                                               |
| Detail Class List                                                                                              |
| Summary Class List                                                                                             |
| Mid Term Grades                                                                                                |
| "Mid Term Grades" are not available at all colleges. Check with your Record's Office for details.              |
| Final Grades                                                                                                   |
| Printable Class Roster                                                                                         |
| Registration Overrides                                                                                         |
| List Advisees                                                                                                  |
| Student Menu                                                                                                   |
| Display student information. View a student's schedule or academic transcript. Process registration overrides. |
| Connect to Common Course Numbering Information                                                                 |
| "Click" here for information about Connecticut Community College Common Course Numbering.                      |
| RFI FASE: 8.5.3                                                                                                |

#### Next click on "View Placement Test Scores"

| Main Account                            | Eaculty              | Einancial        | Personal                  | Registration &           | Student               | College   | New Wet  |
|-----------------------------------------|----------------------|------------------|---------------------------|--------------------------|-----------------------|-----------|----------|
| Menu Summary                            | Services             | Aid              | Information               | Payment                  | Records               | Selection | Administ |
| Search                                  | Go                   |                  | SELECT COLLEGE            | RETURN TO MENU           | SITE MAP HELP         | EXIT      |          |
| Student Inform                          | nation               |                  |                           |                          |                       |           |          |
| Term Selection                          |                      |                  |                           |                          |                       |           |          |
| ID Selection                            |                      |                  |                           |                          |                       |           |          |
| View Student Inform                     | nation               |                  |                           |                          |                       |           |          |
| View Student Addre                      | ss and Phones        |                  |                           |                          |                       |           |          |
| View Student E-mai                      | l Address            |                  |                           |                          |                       |           |          |
| View Student Sched                      | ule                  |                  |                           |                          |                       |           |          |
| Registration Overric                    | les                  |                  |                           |                          |                       |           |          |
| Dynamic Catalog of                      | Courses              |                  |                           |                          |                       |           |          |
| Display Student Tra                     | nscript              |                  |                           |                          |                       |           |          |
| View Placement Tes                      | t Scores             |                  |                           |                          |                       |           |          |
| Name/SSN Search                         |                      |                  |                           |                          |                       |           |          |
| Degree Evaluation                       |                      |                  |                           |                          |                       |           |          |
| Please Note: The Degree                 | Evaluation Feature m | ay not be availa | able at all colleges. Cor | ntact the Registrar's Of | fice for information. |           |          |
| Concise Student Sch                     | nedule               |                  |                           |                          |                       |           |          |
| RELEASE: 8.5.3<br>© 2015 Ellucian Compa | any L.P. and its     | affiliates.      |                           |                          |                       |           |          |

#### Select the term that you need and click "Submit"

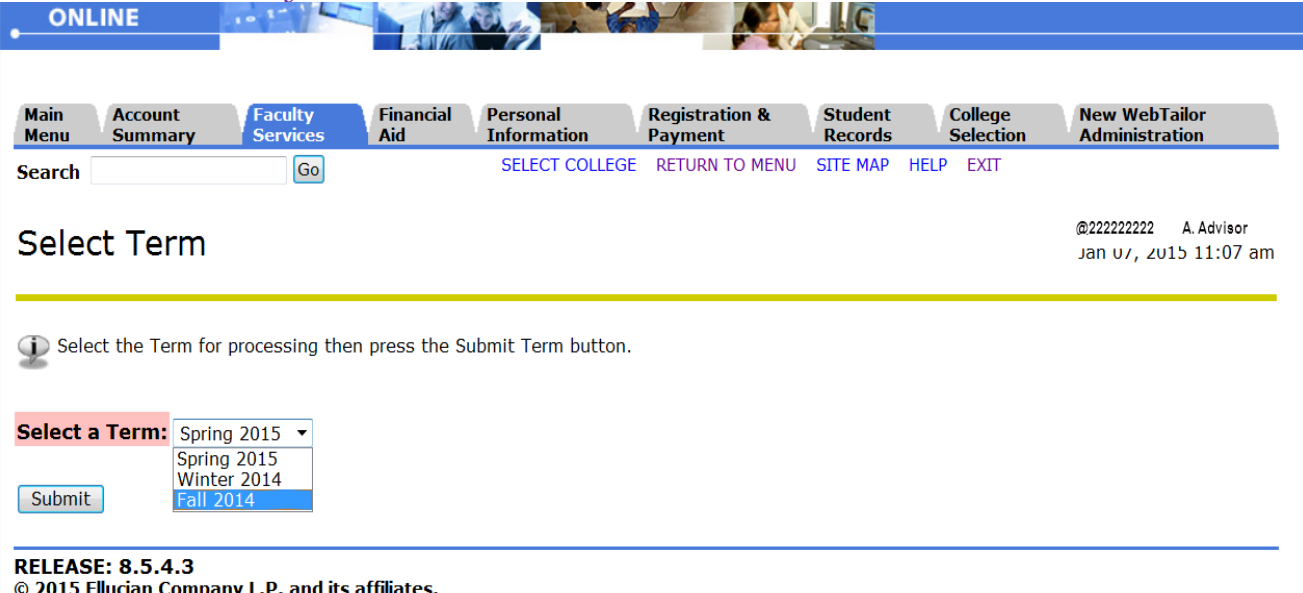

© 2015 Ellucian Company L.P. and its affiliates.

| lain Account Faculty Fin                                                         | ncial Personal Registration &                                                                      | Student         | College                | New WebTailor                           |
|----------------------------------------------------------------------------------|----------------------------------------------------------------------------------------------------|-----------------|------------------------|-----------------------------------------|
| enu Summary Services Aid                                                         | SELECT COLLEGE RETURN TO MEN                                                                       | U SITE MAP      | Selection<br>HELP EXIT | Administration                          |
|                                                                                  |                                                                                                    |                 |                        | @22222222 A Advisor                     |
| ) Selection                                                                      |                                                                                                    |                 |                        | -<br>Spring 2015<br>Jap 07 2015 11:10 a |
|                                                                                  |                                                                                                    |                 |                        | Jan 07, 2015 11.10 a                    |
|                                                                                  |                                                                                                    |                 |                        | Jan 07, 2015 11.10 a                    |
| Enter the ID (in "@xxxxxxx" format) of t                                         | he Student/Advisee you want to process th                                                          | en press the Su | bmit ID button.        | Jan 07, 2015 11.10 a                    |
| enter the ID (in "@xxxxxxx" format) of t                                         | he Student/Advisee you want to process the                                                         | en press the Su | bmit ID button.        | Jan 07, 2013 11:10 a                    |
| e Enter the ID (in "@xxxxxxxx" format) of t<br>dent or Advisee ID:               | he Student/Advisee you want to process the                                                         | en press the Su | bmit ID button.        | Jan 07, 2013 11:10 a                    |
| enter the ID (in "@xxxxxxx" format) of t<br>dent or Advisee ID: <u>@11111111</u> | he Student/Advisee you want to process the                                                         | en press the Su | bmit ID button.        | Jan 07, 2013 11:10 a                    |
| e Enter the ID (in "@xxxxxxx" format) of t<br>dent or Advisee ID:                | he Student/Advisee you want to process the<br>Enter student ID or search by<br>last and first name | en press the Su | bmit ID button.        | Jan 0, 2013 11:10 a                     |
| e Enter the ID (in "@xxxxxxx" format) of t<br>dent or Advisee ID:                | he Student/Advisee you want to process the<br>Enter student ID or search by<br>last and first name | en press the Su | bmit ID button.        | Jan 0, 2013 11:10 a                     |
| Enter the ID (in "@xxxxxxx" format) of t<br>dent or Advisee ID:                  | he Student/Advisee you want to process the<br>Enter student ID or search by<br>last and first name | en press the Su | bmit ID button.        | Jan 0, 2013 11:10 a                     |
| Enter the ID (in "@xxxxxxx" format) of t<br>dent or Advisee ID:                  | he Student/Advisee you want to process the<br>Enter student ID or search by<br>last and first name | en press the Su | bmit ID button.        | Jan 0, 2013 11:10 a                     |

### Verify your student selection is correct and click submit again

| Main   | Account | Faculty  | Financial | Personal       | Registration & | Student  | College   |
|--------|---------|----------|-----------|----------------|----------------|----------|-----------|
| Menu   | Summary | Services | Aid       | Information    | Payment        | Records  | Selection |
| Search |         | Go       |           | SELECT COLLEGE | RETURN TO MENU | SITE MAP | HELP EXIT |

# Student Verification

Verify your selection is correct by clicking OK.

Joe Student is the name of the student or advisee that you selected.

Submit

[ ID Selection ]

RELEASE: 8.5.4.3 © 2015 Ellucian Company L.P. and its affiliates.

## Test scores and course placement recommendations from SOATEST can be viewed

| Main                                                | Account                                                                                     | Faculty                                                          | Financi                                          | al Personal                                                                                                  | Registration &                                                                  | Student                                                            | College                                               | New WebTailor                 |
|-----------------------------------------------------|---------------------------------------------------------------------------------------------|------------------------------------------------------------------|--------------------------------------------------|----------------------------------------------------------------------------------------------------|---------------------------------------------------------------------------------|--------------------------------------------------------------------|-------------------------------------------------------|-------------------------------|
| Menu                                                | Summary                                                                                     | Services                                                         | Aid                                              | Information                                                                                                  | Payment                                                                         | Records                                                            | Selection                                             | Administration                |
| Search                                              |                                                                                             | Go                                                               |                                                  | 5                                                                                                    | SELECT COLLEGE                                                                  | SITE MAP HELP                                                      | EXIT                                                  |                               |
|                                                     |                                                                                             |                                                                  |                                                  |                                                                                                    |                                                                                 |                                                                    |                                                       |                               |
|                                                     |                                                                                             |                                                                  |                                                  |                                                                                                    |                                                                                 |                                                                    |                                                       |                               |
| <b>_</b>                                            |                                                                                             |                                                                  |                                                  |                                                                                                    |                                                                                 |                                                                    |                                                       |                               |
| Stud                                                | ent Test                                                                                    | Scores F                                                         | or:                                              | Joe Student                                                                                                  |                                                                                 |                                                                    |                                                       |                               |
| Stud                                                | ent Test                                                                                    | Scores F                                                         | or:                                              | Joe Student                                                                                                  |                                                                                 |                                                                    |                                                       |                               |
| Stud                                                | ent Test                                                                                    | Scores F                                                         | or:                                              | Joe Student                                                                                                  |                                                                                 |                                                                    |                                                       |                               |
| Stud                                                | ent Test                                                                                    | Scores F                                                         | OT:<br>Score                                     | Joe Student<br>Test Date                                                                                     | College                                                                         | Reco                                                               | mmendation*                                           | *                             |
| Stud                                                | ent Test                                                                                    | Scores F                                                         | Or:<br>Score                                     | Joe Student<br>Test Date<br>06/11/2014 Manche                                                                | <b>College</b><br>ster Community                                                | Recor<br>College MAT*I                                             | mmendation*<br>B109 MAT*B138                          | *<br>3 MAT*B146               |
| Test De<br>BA01 Ac                                  | ent Test                                                                                    | Scores F                                                         | OT:<br>Score<br>112.0                            | Joe Student<br>Test Date<br>06/11/2014 Manche<br>06/11/2014 Manche                                           | College<br>ster Community                                                       | Reco<br>College MAT*I                                              | mmendation*<br>B109 MAT*B138                          | *<br>3 MAT*B146               |
| Test De<br>BA01 Ac<br>BA03 Ac                       | ent Test                                                                                    | nentary Algebra                                                  | OT:<br>Score<br>112.0<br>087.0                   | Joe Student<br>Test Date<br>06/11/2014 Manche<br>06/11/2014 Manche                                           | College<br>ster Community<br>ster Community                                     | Recol<br>College MAT*I<br>College                                  | <b>mmendation*</b><br>B109 MAT*B138                   | *<br>3 MAT*B146               |
| <b>Test De</b><br>BA01 Ac<br>BA03 Ac<br>BA04 Ac     | ent Test<br>escription<br>ccuplacer Elen<br>ccuplacer Read                                  | nentary Algebra<br>ding Comp.<br>tence Skills                    | OT:<br>Score<br>112.0<br>087.0<br>101.0          | Joe Student<br>Test Date<br>06/11/2014 Manche<br>06/11/2014 Manche<br>06/11/2014 Manche                      | <b>College</b><br>ster Community<br>ster Community<br>ster Community            | Recor<br>College MAT*I<br>College<br>College ENG*I                 | mmendation*<br>B109 MAT*B138<br>B101                  | *<br>3 MAT*B146               |
| Test De<br>BA01 Ac<br>BA03 Ac<br>BA04 Ac<br>BA05 Ac | ent Test<br>escription<br>cuplacer Elen<br>cuplacer Read<br>cuplacer Sent<br>cuplacer Colle | enentary Algebra<br>ding Comp.<br>tence Skills<br>ege Level Math | OT:<br>Score<br>112.0<br>087.0<br>101.0<br>046.0 | Joe Student<br>Test Date<br>06/11/2014 Manche<br>06/11/2014 Manche<br>06/11/2014 Manche<br>06/11/2014 Manche | College<br>ster Community<br>ster Community<br>ster Community<br>ster Community | Reco<br>College MAT*I<br>College<br>College ENG*I<br>College MAT*I | mmendation*<br>B109 MAT*B13{<br>B101<br>B109 MAT*B13{ | *<br>3 MAT*B146<br>3 MAT*B146 |

© 2015 Ellucian Company L.P. and its affiliates.

### **SOATEST**

|              |                               |               |              | Percer            | ntiles 🔋 Test So | ores (1) | Test Scores (2)   | Test S           | cores (3)                |
|--------------|-------------------------------|---------------|--------------|-------------------|------------------|----------|-------------------|------------------|--------------------------|
| Test<br>Code | Description                   | Test<br>Score | Test<br>Date | Admissi<br>Reques | on<br>st         | Source   | Equiv<br>Ind      | alency<br>icator | Revised or<br>Recentered |
| A01          | Accuplacer Elementary Algebra | 112.0         | 11-JUN-2014  | PLAC              | Placement Test   | ACCO     | Acuplacer Onlin   |                  |                          |
| A03          | Accuplacer Reading Comp.      | 087.0         | 11-JUN-2014  | PLAC              | Placement Test   | ACCO     | Acuplacer Onlin 🛛 | 1                |                          |
| A04          | Accuplacer Sentence Skills    | 101.0         | 11-JUN-2014  | PLAC              | Placement Test   | ACCO     | Acuplacer Onlin 🛛 | 3                |                          |
| A05          | Accuplacer College Level Math | 046.0         | 11-JUN-2014  | PLAC              | Placement Test   | ACCO     | Acuplacer Onlin 🛛 | 2                |                          |
| ENG          | English Essay                 | 08            | 05-JUN-2014  |                   | ]                |          |                   | ]                |                          |
|              |                               |               |              |                   | -                |          |                   |                  |                          |
|              |                               |               |              |                   | -                |          |                   |                  |                          |
|              |                               |               |              |                   | 1                |          |                   |                  |                          |
|              |                               |               | ļ            |                   | 1                |          |                   |                  |                          |
|              |                               |               | ·[           |                   | j                |          |                   | -                |                          |
|              |                               |               | ļ            |                   | 1                |          |                   |                  |                          |
|              |                               |               | ļ            |                   | j                |          |                   | -                |                          |
|              |                               |               | ·            |                   | j                |          |                   | -                |                          |
|              |                               |               | <u> </u>     |                   | j                |          |                   |                  |                          |
|              |                               |               |              |                   |                  |          |                   |                  |                          |

January 9, 2015 Prepared by: Brenda Zanta Student/Academic Information Team